## ¿Cómo realizar una Baja Total por el Portal UPR?

- 1. Accede al enlace <u>https://portal.upr.edu</u>.
- 2. Utiliza tu cuenta de correo electrónico oficial de la UPR para autenticarte en el portal.
- 3. Una vez hayas sido autenticado, selecciona el icono "**Total Withdrawals**" y lee cuidadosamente las instrucciones.
- 4. Selecciona la(s) razon(es) por las que has decidido darte de Baja Total.
- 5. Presiona el botón "Submit" y descarga el documento.
- 6. Una vez descargado el documento, deberá recoger las firmas corrrespondientes a través de Sign Request\*.

8. Una vez estén todas las firmas recibirás una copia de tu solicitud completada a tu correo electrónico.

9. Debe enviar la solicitud completada a <u>registrador.carolina@upr.edu</u> para que sea registrada en el sistema.

\*Instrucciones para acceder a Sign Request están en el próximo enlace.

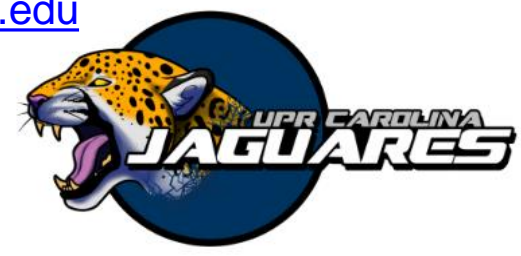

Disease (Health Issues)
Voluntary Withdrawal

Serving in Missions Religious Character

Federal Programs Foreign Assistance Service

Total and Permanent Disability
Medical recommendation

Military service

Economic reasons
Personal reasons

Pregnancy (Maternity)
Death

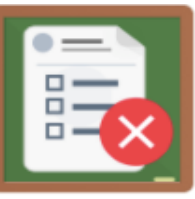

Total Withdraw